## 住房公积金网厅租房提取(公租房) 操作指南

一、用电脑登录韶关市住房公积金管理中心网站(网址:
https://gjj.sg.gov.cn/),进入"网上办事大厅"。登录
"个人用户",点击"我要提取"选择"租房提取(公租房)"

进入提取页面。

|        | **                                |                                           |                                | 收起 ▼         |
|--------|-----------------------------------|-------------------------------------------|--------------------------------|--------------|
| 8      | 证件号码:4101*********<br>单位账号:0****6 | 手机号码:130*****781<br>单位名称:"                | 个人账户;                          |              |
|        |                                   | 我要提取                                      |                                |              |
|        | ◆购买自住住房提取首次提取                     | ◆租房提取(商品房)                                | ◆ 公积金冲还贷签约                     |              |
| $\cap$ | ◆ 购买自住住房提取再次提取                    | ◆ 租房提取 ( 公租房 )                            | <ul> <li>◆ 公积金冲还贷撤销</li> </ul> | 0.0-0.0      |
|        | ◆ 偿还购房贷款本息提取首次提取                  | ◆ 终止劳动关系提取                                | ◆ 建造自住住房提取                     |              |
| 八和今本海  | ◆ 偿还购房贷款本息提取—再次提取                 | <ul> <li>完全丧失劳动能力,并与单位终止劳动关系提取</li> </ul> | ◆ 翻建自住住房提取                     | 陈少海九 少巾涌九    |
| 公枳並旦坷  | <ul> <li>◆ 离休、退休提取</li> </ul>     | ◆出境定居提取                                   | ◆ 大修自住住房提取                     | 時首通外、首内通外    |
|        |                                   | ×                                         |                                | Law W Differ |

## 二、阅读提取授权、告知书后点击"同意"。

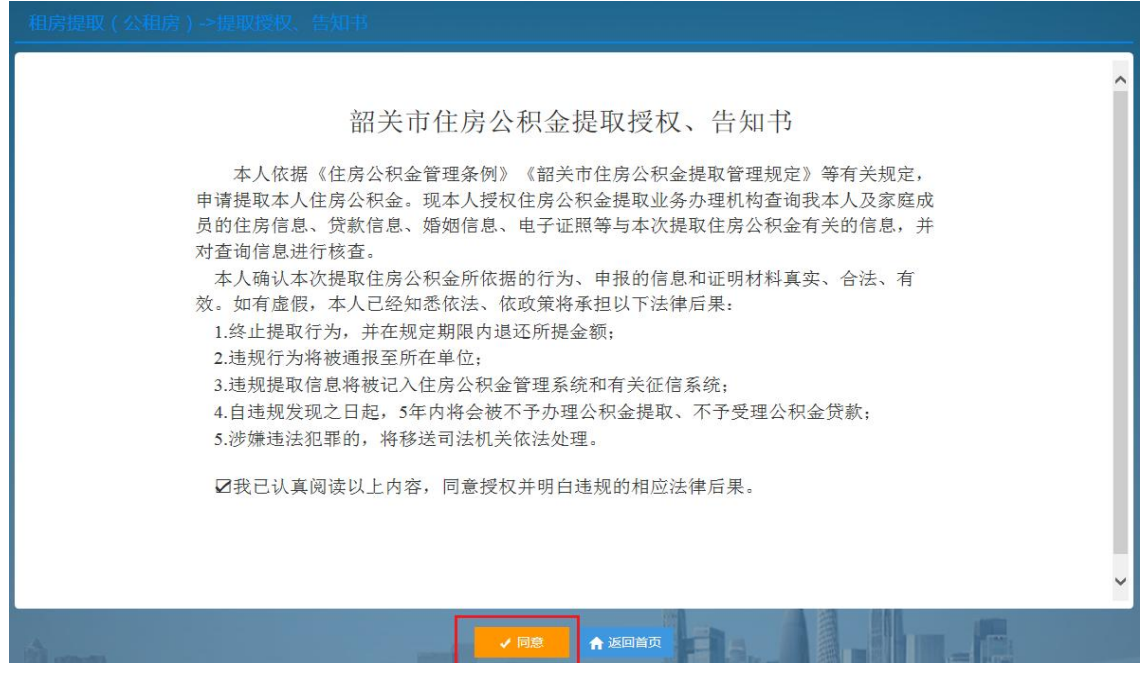

## 三、在录入租房信息中录入"租金金额"后点击计算提

取金额,在提取信息中录入"收款人银行名称"及"收款人 开户账号",拍照上传电子档案,核对提取信息无误后在页 面下方点击获取并录入手机短信验证码后再点击提交,整个 流程操作完毕,租房提取(公租房)提取申请已提交到柜面 审核。

| 租         | 房提取(公租房  | )           |                 |          |                  |     |  |  |
|-----------|----------|-------------|-----------------|----------|------------------|-----|--|--|
|           |          |             |                 |          |                  |     |  |  |
|           |          | 录入租房信息      |                 |          |                  |     |  |  |
|           | 姓名:      | ſ           |                 | 证件号码:    | 440*********4717 |     |  |  |
|           | 房屋类型:    | 公租房         | *               | 租金:      |                  | 元 * |  |  |
|           |          | 计算提取金额      |                 |          |                  |     |  |  |
| 提取信息      |          |             |                 |          |                  |     |  |  |
| -         |          |             |                 |          |                  |     |  |  |
|           | 可提取额度:   |             | 元               | 剩余提取金额:  |                  | 元   |  |  |
|           | 已提取金额:   |             | 元               | 个人账户余额:  | 136.36           | 元   |  |  |
|           | 本次提取额:   |             | 元 *             |          |                  |     |  |  |
|           | 收款人银行名称: | 请选择         | <b>∨</b> * 4    | 文款人开户名称: | Ä                |     |  |  |
|           | 收款人开户账号: |             | *               |          |                  |     |  |  |
|           |          |             |                 |          |                  |     |  |  |
|           |          |             |                 |          |                  |     |  |  |
|           |          |             |                 |          |                  |     |  |  |
|           |          |             | 身份验证            |          |                  |     |  |  |
|           | 手机号码:    | 135****8878 | 点击              | 获取验证码    |                  |     |  |  |
|           |          |             |                 |          |                  |     |  |  |
|           | 龙庙预证的:   |             |                 |          |                  |     |  |  |
| 75.1      |          |             |                 |          |                  |     |  |  |
|           | 电子档案     | ➡ 点击加号上传文件  | 上传的JPG、PDF文件不能大 | ₹1MB     |                  |     |  |  |
| 1.        | 租赁合同*    |             |                 |          |                  |     |  |  |
| 2.        | 租金缴纳证明*  |             |                 |          |                  |     |  |  |
| 3. 申请人证件* |          |             |                 |          |                  |     |  |  |
| 4.        | 申请人银行卡*  |             |                 |          |                  |     |  |  |
| 5.        | 发票       |             |                 |          |                  |     |  |  |
| 6.        | 原缴存证明    |             |                 |          |                  |     |  |  |
| 7.        | 具他       |             |                 |          |                  |     |  |  |
|           |          |             |                 |          |                  |     |  |  |

四、提取申请提交后,请及时在首页"我的申报"处查 询业务的审核状态。符合提取条件且资料齐全的申请在三个 工作日内完成审核。如申请被退回,在"备注"中会显示退 回原因。

| 我的申报                 |            |                 |               |                    |
|----------------------|------------|-----------------|---------------|--------------------|
| 姓名:                  | 88.4       | 证件号码            | 3:            |                    |
| 开始时间:                | 2022-11-17 | iii 结束时间<br>Q查询 | ]: 2023-02-17 | Ħ                  |
| 申报业务列表               |            |                 |               | 打印复制               |
| 建立时间<br>《<br>《 〈 〉 》 | 申报号        | 业务名称            | 申报状态          | <b>备注</b><br>无查询结果 |

提取条件:

职工本人及其配偶租住住房符合下列条件,可以提取本 人及其配偶住房公积金账户内的余额:

1. 职工个人开户 3 个月以上且连续缴存满 3 个月;

2. 职工及配偶在韶关无自有产权住房。

提取间隔:

租房自住的,在租赁合同期内提出申请,以后每半年可 提取一次。

需提供资料:

1. 租赁合同;

2. 租金缴纳证明;

3. 申请人有效身份证件;

4. 申请人银行卡。